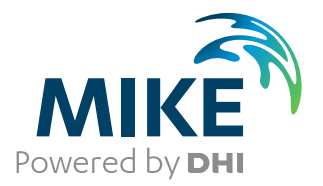

# **DHI License Management**

User Guide

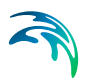

# PLEASE NOTE

| COPYRIGHT         | This document refers to proprietary computer software which is pro-<br>tected by copyright. All rights are reserved. Copying or other repro-<br>duction of this manual or the related programs is prohibited without<br>prior written consent of DHI A/S (hereinafter referred to as "DHI").<br>For details please refer to your 'DHI Software Licence Agreement'.                                                                                                    |
|-------------------|----------------------------------------------------------------------------------------------------|
| LIMITED LIABILITY | The liability of DHI is limited as specified in your DHI Software Licence Agreement:                                                                                                    |
|                   | In no event shall DHI or its representatives (agents and suppliers) be liable for any damages whatsoever including, without limitation, special, indirect, incidental or consequential damages or damages for loss of business profits or savings, business interruption, loss of business information or other pecuniary loss arising in connection with the Agreement, e.g. out of Licensee's use of or the inability to use the Software, even if DHI has been advised of the possibility of such damages. |
|                   | This limitation shall apply to claims of personal injury to the extent<br>permitted by law. Some jurisdictions do not allow the exclusion or<br>limitation of liability for consequential, special, indirect, incidental<br>damages and, accordingly, some portions of these limitations may<br>not apply.                                                                                                    |
|                   | Notwithstanding the above, DHI's total liability (whether in contract, tort, including negligence, or otherwise) under or in connection with the Agreement shall in aggregate during the term not exceed the lesser of EUR 10.000 or the fees paid by Licensee under the Agreement during the 12 months' period previous to the event giving rise to a claim.                                                                                                    |
|                   | Licensee acknowledge that the liability limitations and exclusions<br>set out in the Agreement reflect the allocation of risk negotiated and<br>agreed by the parties and that DHI would not enter into the Agree-<br>ment without these limitations and exclusions on its liability. These<br>limitations and exclusions will apply notwithstanding any failure of<br>essential purpose of any limited remedy.                                                                                               |

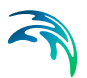

# CONTENTS

| 1    | Introduction                                                | 7<br>7 |
|------|-------------------------------------------------------------|--------|
| 2    | Installing the DHI License Management tool                  | 9      |
| 3    | User Interface                                              | 1      |
| 4    | Нож-То                                                      | 3      |
|      | 4.1 How do I setup a license server? import a license file? | 3      |
|      | 4.2 How do I connect to a license service?                  | 4      |
|      | 4.3 How do I list the available licenses?                   | 6      |
|      | 4.4 How to enable the Advanced User Interface               | 7      |
|      | 4.5 How do I see which licenses are in use and by who?      | 8      |
|      | 4.6 How do I release a license                              | 8      |
|      | 4.7 How do I start and stop the license service?            | 9      |
|      | 4.8 How can I get a log of license system related events?   | 20     |
| 5    | License Administrator Credentials                           | 23     |
| Inde | ex                                                          | 25     |

5

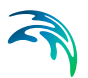

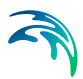

# 1 Introduction

The DHI License Management application is a tool for managing your DHI software licenses. It comes in two versions:

- The complete version which is only required to install in case you are activating the license issued on a hardware key (dongle), and
- The studio version is installed automatically along with any MIKE Powered by DHI products.

Managing the licenses includes

- importing license files into the license service
- connecting your DHI software applications to a license service
- identifying available licenses
- viewing which licenses are in use by whom

This user guide will describe the license configuration as Network and local mode. If you have an internet license please refer to a separate document as 'Internet license user guide'.

### 1.1 The DHI License System

The DHI License Management system consists of a license server application (a Windows service) that can be installed on a corporate server, a user's local workstation or on a DHI server. The type of mode available to your organization depends on the sales agreement between your organization and DHI.

These three deployment modes are named as:

- Network mode
- Local mode and
- Internet mode

Licenses for MIKE Product (except Internet) are provided in a text file with the name xxx.dhilic2. The license file must be imported into the tool before you can make use of your MIKE product in the licensed mode - either on a server or on your local PC.

Internet mode does not require a separate installation of the DHI License Management tool. The Studio version installed with the software will be sufficient for connecting to the Internet License server.

The MIKE Software applications connect to the license server while running for verifying free licenses is called requesting a license - and if successful, the

license becomes "taken". When the application is shut down, it releases the taken license(s) and make them available again.

A MIKE Software application may require multiple licenses (known as license modules) to run; it depends on the features or modules required for carrying out the requested application processing.

The DHI License Management tool can be used for viewing the modules your organization has available together with the number of seats (i.e., the number of licenses for a given module that can be taken at any given time).

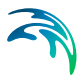

# 2 Installing the DHI License Management tool

The tool comes as a separate download for each version. See Table 2.1 on when and how to install the complete tool. If you are running MIKE product from a local PC with a hardware key, it is required to have 'DHI license management tool' installed together with MIKE software.

For Network mode, the tool must be installed on a server only.

|                               | Hardware key         | Installing DHI License<br>manager required |
|-------------------------------|----------------------|--------------------------------------------|
| Local mode                    | Yes                  | Yes                                        |
| Network mode<br>(recommended) | Yes (on server only) | Yes (on server only)                       |
|                               | No (on client PC)    | No (on client PC)                          |
| Internet mode                 | No                   | No                                         |

Table 2.1Options related to licensing

It is strongly recommended to install the DHI License Management tool as administrator. After unzipping the file make sure to right-click the setup.exe file and choose 'Run as administrator'.

| Name      | Date modified                        | Туре   | Size            |
|-----------|--------------------------------------|--------|-----------------|
| setup.exe | 21/08/2024 23.14                     | Applic | ation 96.519 KB |
|           | Open                                 |        |                 |
|           | 🛛 Run as administrator               |        |                 |
|           | Share with Skype                     |        |                 |
|           | Troubleshoot compatibility           |        |                 |
|           | <ul> <li>Move to OneDrive</li> </ul> |        |                 |

#### Figure 2.1 Installing using 'Run as administrator'

In case you try to connect to localhost and the DHI License Management has not been installed properly, the following error message will appear:

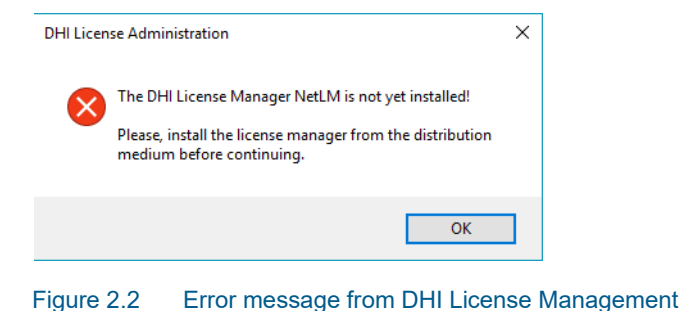

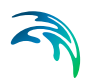

Installing the DHI License Management tool

# 3 User Interface

The DHI License Management tool user interface appears as shown in Figure 3.1 below.

| 狩 DHI License Management (Admi                                                                                                    | inistrator) |                                                                                                    |                                                                                                    |                                                                                                    |                                                                                                    |                                             |                                                  |                                                                                                    | -      |                     |
|----------------------------------------------------------------------------------------------------|-------------|----------------------------------------------------------------------------------------------------|----------------------------------------------------------------------------------------------------|----------------------------------------------------------------------------------------------------|----------------------------------------------------------------------------------------------------|---------------------------------------------|--------------------------------------------------|----------------------------------------------------------------------------------------------------|--------|---------------------|
|                                                                                                    |             |                                                                                                    | ) \ L                                                                                                    | icense Serv                                                                                                    | er (U                                                                                                    |                                             |                                                  | ////                                                                                                    | ///    | (///                |
| Ildense Server     Internet License Server     Internet License Server     Mike URBAN 2020     Remote Simulation 2020     Mike+ 2021     Mike+ 2022     LITPACK 2023                                                                                                    |             | A Server<br>License<br>Host na<br>IP addr<br>Server I                                                                                                    | User      Licenses server me or tocalhos sss: Dongle ID:     723                                                                                                    | 🖾 Customer 🖃 Statu                                                                                                    | is 🛍 Logging 🗄                                                                                                    | ] Settings                                  |                                                  |                                                                                                    | Timeou | Connect<br>It: 20 🗘 |
| <ul> <li>MKE 11 2023</li> <li>MKE 12 2023</li> <li>MKE 21 2023</li> <li>MKE 21 2023</li> <li>MKE 41 Mmdar Plus 2023</li> <li>MKE 41 Mmdar Plus 2023</li> <li>MKE 41 Mmdar Plus 2023</li> <li>MKE 42 2023</li> <li>MKE 42 2023</li> <li>MKE 42 2023</li> <li>MKE 42 2023</li> <li>MKE 42 2023</li> <li>MKE 42 2023</li> <li>MKE 42 2023</li> <li>MKE 42 2023</li> <li>MKE 42 2023</li> <li>MKE 42 2024</li> <li>MKE 21 2024</li> <li>MKE 21 2024</li> <li>MKE 21 2024</li> <li>MKE 21 2024</li> <li>MKE 21 2024</li> </ul> | Α           | Availabi<br>Moduli<br>m21hc<br>m21hc<br>m21hc<br>m21hr<br>m21hr<br>m21nr<br>m21nr<br>m21nr<br>m21nr<br>m21nr<br>m21nr<br>m21nr<br>m21nr<br>m21nr<br>m21nr<br>m21nr | Elicenses           Version           2025           fst         2025           fst         2025           fst         2025           color         2025           color         2025           color         2025           color         2025           color         2025           color         2025           color         2025           color         2025           color         2025           tot         2025           st         2025           s         2025 | Vari Model size<br>unlimited<br>unlimited<br>unlimited<br>unlimited<br>unlimited<br>unlimited<br>unlimited<br>unlimited<br>unlimited<br>unlimited<br>unlimited<br>unlimited | Cores<br>unlimited<br>unlimited<br>unlimited<br>unlimited<br>unlimited<br>unlimited<br>unlimited<br>unlimited<br>unlimited<br>unlimited<br>unlimited<br>unlimited<br>unlimited | Seats 1 1 1 1 1 1 1 1 1 1 1 1 1 1 1 1 1 1 1 | Free seats 1 1 1 1 1 1 1 1 1 1 1 1 1 1 1 1 1 1 1 | Product Id<br>MIKE 21<br>MIKE 21<br>MIKE FLOOD<br>MIKE 21<br>MIKE 21<br>MIKE 21<br>MIKE 21<br>MIKE 21<br>MIKE 21<br>MIKE 21<br>MIKE 21 | в      | ^                   |
| MIKE Animator Plus 2024     MIKE C-MAP 2024     MIKE FLOOD 2024     MIKE HYDRO 2024     MIKE HYDRO Basin 2024                                                                                                    |             | m21nc<br>m21nc<br>Imp                                                                                                    | s 2025<br>t 2025<br>ort license file                                                                                                    | unlimited<br>unlimited                                                                                                    | unlimited<br>unlimited                                                                                                    | 1<br>1                                      | 1                                                | MIKE_21<br>MIKE_21                                                                                                    |        | ب<br>م              |
| -3 MIKE SHE 2024<br>-3 MIKE+ 2024                                                                                                    |             |                                                                                                    |                                                                                                    |                                                                                                    |                                                                                                    |                                             | 0                                                | K Apply                                                                                                    | Close  | Help                |

#### Figure 3.1 The DHI License Management tool user interface

The left panel (A) shows a navigation menu - here you will also be able to see which MIKE software has been installed on this PC, if applicable.

Selecting "**All licenses**" will enable you to see all the license modules (B) that are available to you with the installed license file. If you select a product, the licenses available for the chosen product will be shown.

See the "How-To" sections in Chapter 4 for learning how to use the tool.

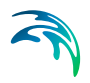

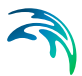

# 4 How-To

This section explains how to use the DHI License Management tool for managing your DHI licenses and for connecting to a license server. In case you are using an internet license, please refer to the Internet license user guide.

### 4.1 How do I setup a license server? import a license file?

In network mode all users share a pool of licenses activated on a centralized license server in the same organization, e.g as soon a license is released by a user it is available and ready to be used by another user on the same network.

To utilize the configuration as a license server more administrative right may require.

Before you start, make sure to insert the dongle into the server and the license .xxxdhilic2 file is saved locally.

The license is imported by selecting **'License Server'** at the top of (A). See Figure 4.1 below, - the **'Available Licenses**' area is empty.

Then:

- Choose Localhost as Host name
- Click the "Import license file..."
- Follow the screen instruction to browse to the supplied xxx.dhilic2 license file

| Conses Server      Conses @ Customer @ Satus @ Logging il Settings Ucense server Host name or IP address      Conses [201000] | Connect                                                                                                    |
|----------------------------------------------------------------------------------------------------|----------------------------------------------------------------------------------------------------|
| Convert la User C Licenses C Customer Status Licenses S Customer Status     License server     Host name or     IP addres:    | Connect                                                                                                    |
| Server Dongle ID: [723<br>Available Incesses<br>Module ^ Version Vari Model size Cores Seats Pree seats Produc                | Timeout: 20 3                                                                                                    |
| Import license file                                                                                                    | ٩                                                                                                    |
|                                                                                                    | Available Konses<br>Module <sup>^</sup> Version Vari Model size Cores Seats Free seats Produ<br>Import license file<br>OK |

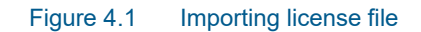

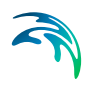

If you are working on a PC with the dongle connected and the software installed, you are now ready to use the software.

Please be aware of the following conditions:

- You can import a license file to a local license server or a remote one, but
  - If you import to a local license server and do not have Windows Administrator rights, you will be prompted for License Administrator Credentials (see chapter 5)
  - If you import to a remote license server, you will always be prompted for License Administrator Credentials

### 4.2 How do I connect to a license service?

Based on the type of licenses you have acquired within your organization the connection procedure may varies:

- 1. License service within your organisation (network based)
- 2. Internet based license please refer to a separate user guide

#### License service within your organisation

Your DHI software needs access to a license service for requesting the required license modules, see Figure 4.2.

- Select the "License Server" node in the left panel
- In the right panel connect to the license server in your company network (You can write the server's name or enter the IP address)
- Click Connect

| 狩 DHI License Management                                                                                                    |                                                                                                    | - (                  | X    |
|----------------------------------------------------------------------------------------------------|----------------------------------------------------------------------------------------------------|----------------------|------|
|                                                                                                    | License Server                                                                                                    | 11/                  |      |
| Cleanse Server     Tinternet License Server     MitE URBAN 2020     Remote Simulation 2020     MIKE+ 2021     MIKE+ 2022     LITPACK 2023 | Server (a) User (b) License (a) Customer (c) Status (b) Logging (c) Settings     License server     Hody name (c) Dicph1-dhillic (c)     Prever Dongle (c) (c)     Server Dongle (c) (c)     723 | ✓ Conr<br>Timeout: 2 | nect |
| MIKE 11 2023<br>MIKE 21 2023<br>MIKE 21C 2023<br>MIKE 3 2023                                                                              | Available licenses<br>Module Version Vari Model size Corres Seats Free seats Product I.d<br>AUTOCAL 2025 unlimited unlimited unlimited MINE_SHE                                                  |                      | ^    |

Figure 4.2 Connecting to License server

Your organisation's dongle number will now be shown in the "Server Dongle ID" field and the available modules will be displayed.

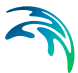

#### Internet based license please refer to a separate user guide

On your local PC use the License Administration application for selecting the Internet License server option, see Figure 4.3.

- Select the "Internet License Server" in the left panel
- In the right panel, enter your Internet license credential with a User name and a password or check the 'use MIKE Cloud login'.
- Click Connect
- The available licenses will be displayed
- Click Apply

| Licence Management     | $\mathcal{I}$        | Intern            | et Lic            | ense            | Server    |           |            | 2]]         | -                        | •    |
|------------------------|----------------------|-------------------|-------------------|-----------------|-----------|-----------|------------|-------------|--------------------------|------|
| License Server         | A Server 8 Ses       | ions 🌱 Offine     |                   |                 |           |           |            |             |                          |      |
| MORE ORBAN 2020        | Internet license ser | æ                 |                   |                 |           |           |            |             |                          |      |
| Remote Simulation 2020 | User name (email):   | xxx@dhigroup      | -com              |                 |           |           |            |             | <ul> <li>Care</li> </ul> | nect |
| MDQI + 2021            | Patrucet             |                   |                   |                 |           |           |            |             | Samo                     |      |
| 49/E + 2022            | Paper of C           | _                 |                   |                 |           |           |            |             |                          |      |
| 11796A 2023            |                      | Use MORE Co       | oud login         |                 |           |           |            |             |                          |      |
| B/F 21 2023            | Available lotnes     |                   |                   |                 |           |           |            |             |                          |      |
| 007 21C 2023           | Proven.              | Territor          | Outer M           | Madel size      | Caree     | fasts     | free costs | Deadlard M  | Valid From               |      |
| 002 3 2023             | Program              | version           | CHORY 10          | -400 B20        | cored     |           | rice seats | Provokit po | Hand Prom                |      |
| DE Armetor Plus 2023   | m21msa               | 2025              | 723               | unimited        | unamided  | unanyted  | unimited   | M042_21     | 2021-12-01               |      |
| RE C-MAP 2023          | Internet License     | erver Settings    |                   |                 |           | X         | unimited   | M0KE_21     | 2021-12-01               |      |
| RE PLOOD 2023          |                      |                   |                   |                 |           |           | unimited   | M0/2_21     | 2021-12-01               |      |
| E HYDRO 2023           | Connection setts     | 105               |                   |                 |           |           | unimited   | MD02_21     | 2021-12-01               |      |
| Œ 9HE 2023             |                      | -                 |                   |                 |           |           | unimited   | MDKE_21     | 2021-12-01               |      |
| E+ 2023                | Change Inte          | met access point  |                   |                 |           |           | unimited   | M04E_21     | 2022-04-07               |      |
| ote Smulation 2023     | https://dk.low       | tee.mkebydhi.com/ | love https://lice | nse2.mkebydhi.i | com/levic |           | unimited   | MDK2_21     | 2021-12-01               |      |
| MOX 2024               | here any an          |                   |                   |                 |           |           | unimited   | MONE_21     | 2021-12-01               |      |
| E 11 2024              | First server.        |                   |                   |                 |           |           | unimited   | MOXE +      | 2021-12-01               |      |
| Œ 21 2024              |                      |                   |                   |                 |           | ~         | unimited   | MDKE_FLOOD  | 2021-12-01               |      |
| 0E 23C 2024            |                      |                   |                   |                 |           |           | unimited   | MDKE_21     | 2021-12-01               |      |
| KE 3 2024              |                      |                   |                   |                 | ~         | Canad     | unimited   | HDKE_21     | 2021-12-01               |      |
| E Animator Plus 2024   |                      |                   |                   |                 | , ch      | Carco     | unimited   | MDKE_21     | 2021-12-01               |      |
| E C-MAP 2024           | THE RUNN             | 6167              | 142               | U MITELY        | U REALLY  | U HITEU   | unimited   | HD/Z_21     | 2021-12-01               |      |
| E PLOOD 2024           | =2 inecolab          | 2025              | 723               | unlimited       | unlimited | unlimited | unimited   | HDG 21      | 2021-12-01               |      |
| E HIDRO 2024           | m2 the colab         | 2025              | 723               | unimited        | unlimited | unimited  | unimited   | MOKE_21     | 2021-12-01               |      |
| E PITORO Basin 2024    | m23rhd               | 2025              | 723               | unimited        | unlimited | unimited  | unimited   | H0/E 21     | 2021-12-01               |      |
| - 2024                 | m2 invest            | 2025              | 723               | unimited        | unlimited | unimited  | unimited   | MOXE 21     | 2021-12-01               |      |
| ate Consistent Wild    | m21mos               | 2025              | 723               | unimited        | unlimited | unlimited | unimited   | MOX 21      | 2021-12-01               |      |
| KCY 2025               | m23res               | 2025              | 723               | unimited        | unimited  | unimited  | unimited   | M0/E 21     | 2021-12-01               |      |
| 11 2026                | #21705               | 2025              | 723               | unimited        | unlimited | unimited  | unimited   | MIXE 21     | 2021-12-01               |      |
| 21 2025                | m21mpt               | 2025              | 723               | unimited        | unimited  | unimited  | unimited   | MOKE 21     | 2021-12-01               |      |
| 216 2025               | m21/rev              | 2025              | 723               | unimited        | unimited  | unimited  | unimited   | MDE 21      | 2021-12-01               |      |
| 1 2025                 | m21cm                | 3025              | 723               | unimited        | unimited  | unimited  | unimited   | MINE 21     | 2021-12-01               |      |
| Animator Plus 2025     | #2206                | 2025              | 723               | unimited        | unimited  | unimited  | unimited   | MOKE 21     | 2021-12-01               |      |
| HYDRO Basin 2025       | #21st                | 3025              | 723               | unimited        | unimited  | unimited. | unimited   | MINE 21     | 2021-12-01               |      |
| SHE 2025               | 4                    |                   |                   |                 |           |           |            |             |                          | >    |
| EO                     | 01106-01             |                   |                   |                 |           |           |            |             | -                        |      |
| LOW                    | Refresh              |                   |                   |                 |           |           |            |             |                          | ۶    |
| OW Advanced            |                      |                   |                   |                 |           |           |            |             |                          |      |
| OW Batch               |                      |                   |                   |                 |           |           |            |             |                          |      |
| - A B                  |                      |                   |                   |                 |           |           |            | OK          | Acoly Close              | H    |

#### Figure 4.3 Internet license server

A couple of additional settings are available for internet license:

- **The Internet access point**: By default this is set by the installation and should only be modified if instructed by the software provider.
- If your organization utilizes a proxy server for accessing the Internet, please enter the address in the field provided.

A more detailed description of the use and functionality of the Internet based license is included in the **MIKE Internet License User Guide** that can be accessed from the DHI License Management Documentation Index.

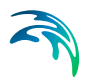

## 4.3 How do I list the available licenses?

Once the license is activated (applies to both dongle based license or internet license) you can see the available licenses in the right area panel (B), see Figure 4.4.

If you use a network mode license, select "**License Server**" to see the available licenses. For internet license, select "**Internet License Server**". If you select a product, you will see the licenses that relate to the selected product.

#### Please note that not all products or license types have this available.

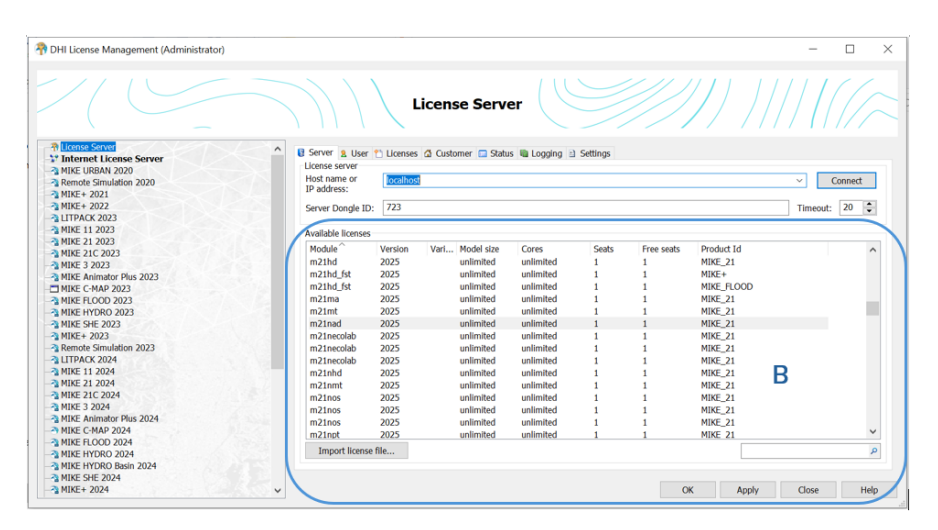

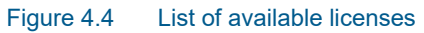

| HI License Management (Administrator) |                                                                                                    |                            |                  |               |         |            |            | -        |         |
|---------------------------------------|----------------------------------------------------------------------------------------------------|----------------------------|------------------|---------------|---------|------------|------------|----------|---------|
|                                       |                                                                                                    | Ĺ                          | icense Serve     | er (U         |         |            |            | ////     |         |
| License Server                        | A Renner & Have                                                                                                    |                            | Curture Contra   | . In London D | Colline |            |            |          |         |
| Internet License Server               | Jerver 2 User                                                                                                    | <ul> <li>Denses</li> </ul> | Customer 🖬 Statu | s 🖬 Logging 🗎 | Setungs |            |            |          |         |
| MIKE URBAN 2020                       | License server                                                                                                    |                            |                  |               |         |            |            |          |         |
| Remote Simulation 2020                | Host name or                                                                                                    | localhos                   |                  |               |         |            |            | ~        | Connect |
| MIKE+ 2021                            | IP address.                                                                                                    |                            |                  |               |         |            |            |          |         |
| MIKE+ 2022                            | Server Dongle ID                                                                                                    | ): 723                     |                  |               |         |            |            | Timeout: | 20 🤤    |
| LITPACK 2023                          |                                                                                                    |                            |                  |               |         |            |            |          |         |
| MIKE 11 2023                          | Available licenses                                                                                                    |                            |                  |               |         |            |            |          |         |
| MIKE 21 2023                          | Module ^                                                                                                    | Version                    | Vari Model size  | Cores         | Seats   | Free seats | Product Id |          | ,       |
| MIKE 2 2023                           | mzind                                                                                                    | 2025                       | unlimited        | unlimited     | 1       | 1          | MIKE Z1    |          | _       |
| MIKE A simpler Dive 2022              | m21hd fst                                                                                                    | 2025                       | unlimited        | unlimited     | 1       | 1          | MIKE+      |          |         |
| MIVE C-MAD 2022                       | m21hd_fst                                                                                                    | 2025                       | unlimited        | unlimited     | 1       | 1          | MIKE FLOOD |          |         |
| MIKE ELOOD 2022                       | m21ma                                                                                                    | 2025                       | unlimited        | unlimited     | 1       | 1          | MIKE 21    |          |         |
| MIKE HYDRO 2023                       | m21mt                                                                                                    | 2025                       | unlimited        | unlimited     | 1       | 1          | MIKE 21    |          |         |
| MIKE SHE 2023                         | m21nad                                                                                                    | 2025                       | unlimited        | unlimited     | 1       | 1          | MIKE 21    |          |         |
| MIKE+ 2023                            | m21necolab                                                                                                    | 2025                       | unlimited        | unlimited     | 1       | 1          | MIKE 21    |          |         |
| Remote Simulation 2023                | m21necolab                                                                                                    | 2025                       | unlimited        | unlimited     | î       | i          | MIKE 21    |          |         |
| LITPACK 2024                          | m21necolab                                                                                                    | 2025                       | unlimited        | unlimited     | 1       | i          | MIKE 21    |          |         |
| MIKE 11 2024                          | m21nhd                                                                                                    | 2025                       | unlimited        | unlimited     | ĩ       | 1          | MIKE 21    |          |         |
| MIKE 21 2024                          | m21nmt                                                                                                    | 2025                       | unlimited        | unlimited     | î       | 1          | MIKE 21    |          |         |
| MIKE 21C 2024                         | m21nos                                                                                                    | 2025                       | unlimited        | unlimited     | î       | 1          | MIKE 21    |          |         |
| MIKE 3 2024                           | m21nos                                                                                                    | 2025                       | unlimited        | unlimited     | 1       | 1          | MIKE 21    |          |         |
| MIKE Animator Plus 2024               | m21nos                                                                                                    | 2025                       | unlimited        | unlimited     | î       | 1          | MIKE 21    |          |         |
| MIKE C-MAP 2024                       | m21not                                                                                                    | 2025                       | unlimited        | unlimited     | 1       | i          | MIKE 21    |          |         |
| MIKE FLOOD 2024                       | The Arrist                                                                                                    | . 01.                      | Junited          | a             | -       |            |            |          |         |
| MIKE HYDRO 2024                       | Import licens                                                                                                    | e file                     |                  |               |         |            |            |          |         |
| MIKE HYDRO Basin 2024                 |                                                                                                    |                            |                  |               |         |            |            |          |         |
| MIKE SHE 2024                         |                                                                                                    |                            |                  |               |         |            |            |          |         |
| MIKE : 2024                           | TO THE OWNER OF THE OWNER OF THE OWNER OWNER OWNER OWNER OWNER OWNER OWNER OWNER OWNER OWNER OWNER OWNER OWNER OWNER OWNER OWNER OWNER OWNER OWNER OWNER OWNER OWNER OWNER OWNER OWNER OWNER OWNER OWNER OWNER OWNER OWNE |                            |                  |               |         | 0          | Annha      | Class    | 11-     |

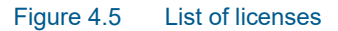

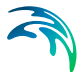

The list of available licenses shows the license information including:

- Program name e.g. licensed module name for a specific product
- Model size e.g. the limitation on the number of nodes
- Seats and available seats meaning how many seats were licensed and how many seats are in active use
- Version, e.g. the licensed version

If you have configured the License Administration tool for running with the Advanced User Interface, you can see the details of a specific license by selecting the license in the Available list and then clicking the License tab, see Figure 4.6.

| R DHI License Management                                                                  |                                                                                                    | - 0                                  |
|-------------------------------------------------------------------------------------------|----------------------------------------------------------------------------------------------------|--------------------------------------|
|                                                                                           | License                                                                                                    | Server                               |
| License Server     Internet License Server     MIKE URBAN 2020     Remote Simulation 2020 | Server & User Licenses Customer      Customer      Cu | Ratus 🛍 Logging 🗇 Settings           |
| MIKE+ 2021<br>MIKE+ 2022<br>LITPACK 2023<br>MIKE 11 2023                                  | Property<br>Application/Module<br>Name                                                                                                    | Value                                |
| MIKE 21C 2023<br>MIKE 3 2023<br>MIKE Animator Plus 2023<br>MIKE C-MAP 2023                | Version<br>⊟ License<br>Type<br>Seats                                                                                                    | 2025<br>Corporate loonse<br>unimited |
| MIKE FLOOD 2023     MIKE HYDRO 2023     MIKE HYDRO 2023     MIKE SHE 2023     MIKE + 2023 | Free<br>Start date<br>Expiration date                                                                                                    | uriinted<br>2021-12-01<br>2026-01-18 |
| Remote Simulation 2023     LITPACK 2024     MIKE 11 2024     MIKE 21 2024                 | Variant<br>Node 1<br>Node 2                                                                                                    | unimited<br>unimited                 |
|                                                                                           | Node 3<br>Node 4                                                                                                    |                                      |

Figure 4.6

.6 License information in the Advanced User Interface

# 4.4 How to enable the Advanced User Interface

It is possible to enable the advance User Interface under left panel '**Local settings**' as shown in Figure 4.7.

| n DHI License Management                                                                                                    | - 🗆 X          |
|----------------------------------------------------------------------------------------------------|----------------|
|                                                                                                    | Local settings |
| HIPE CANADAC Phy 2024     MIRE CHIVEP 2024     MIRE CHIVER 2024     MIRE CHIVER 2024     MIRE CHIVER 2024     MIRE CHIVER 2024     MIRE CHIVER 2024     MIRE CHIVER 2024     MIRE CHIVER 2024     MIRE CHIVER 2024     MIRE CHIVER 2025     MIRE CHIVER 2025 | Licens service |

Figure 4.7 Enable the advanced user interface

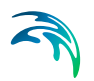

## 4.5 How do I see which licenses are in use and by who?

You can see the licenses that are in active use and by whom by selecting the User tab from either the "License Server" view or a product specific view.

| DHI License Management                |                     |                                |           |                |          |                                         | - 🗆        |
|---------------------------------------|---------------------|--------------------------------|-----------|----------------|----------|-----------------------------------------|------------|
|                                       |                     | License Se                     | erver     |                |          | /////////////////////////////////////// |            |
| R License Server                      | ▲ Server & User     | Licenses 🙆 Customer 🚍 Stat     | us 🐚 Logg | ing 🗈 Settings |          |                                         |            |
| MIVE LIDBAN 2020                      | Active users of the | icense manager "Dkoph1-dhilic" |           |                |          |                                         |            |
| Remote Simulation 2020                | liker               | Program                        | Version   | Hort ^         | Dicolay  | Locio                                   | Confirmed  |
| MIKE+ 2021                            | kade                | MZADDSHELL                     | 2024      | DKCDH1-NCD4822 | KADP-DC2 | 2024-10-22 00:41                        | 2024-10-28 |
| MIKE+ 2022                            | kade                | TCE-dit                        | 2024      | DKCDH1-NCD4822 | KADP-DC2 | 2024-10-22 03:41                        | 2024-10-28 |
| LITPACK 2023                          | mamf                | MZADDSHELL                     | 2024      | DKCPH1-NCR4830 | MAME-DC1 | 2024-10-28 11:39                        | 2024-10-28 |
| MIKE 11 2023                          | mamf                | MZADDSHELL                     | 2024      | DKCDH1-NCR4830 | MAME-DC1 | 2024-10-28 11:39                        | 2024-10-28 |
| MIKE 21 2023                          | mamf                | TSEdit                         | 2024      | DKCPH1-NCR4830 | MAME-PC1 | 2024-10-28 11:59                        | 2024-10-28 |
| MIKE 21C 2023                         | kadr                | MZADDSHELL                     | 2024      | DKCPH1-NCR4833 | KADR-PC2 | 2024-10-22 13:03                        | 2024-10-28 |
| MIKE 3 2023                           | trd                 | MZAPPSHELL                     | 2024      | DKCPH1-NCR4834 | TRCI-PC2 | 2024-10-23 15:57                        | 2024-10-28 |
| MIKE Animator Plus 2023               | CAIF                | MZAPPSHELL                     | 2024      | DKCPH1-NCR4842 | local    | 2024-10-28 05:32                        | 2024-10-28 |
| MIKE C-MAP 2023                       | CAJE                | MZAPPSHELL                     | 2024      | DKCPH1-NCR4842 | local    | 2024-10-28 05:32                        | 2024-10-28 |
| MIKE FLOOD 2023                       | CAIE                | MZAPPSHELL                     | 2024      | DKCPH1-NCR4842 | local    | 2024-10-28 05:32                        | 2024-10-28 |
| MIKE HYDRO 2023                       | CAIE                | MZAPPSHELL                     | 2024      | DKCPH1-NCR4842 | local    | 2024-10-28 05:32                        | 2024-10-28 |
| MIKE 2023                             | CAJE                | MZAPPSHELL                     | 2023      | DKCPH1-NCR4842 | local    | 2024-10-28 05:32                        | 2024-10-28 |
| Prince 2023<br>Remote Simulation 2023 | CATE                | M7ADDGHELL                     | 2024      | DKCDH1-NCR4847 | local    | 2024-10-28 02-22                        | 2024-10-28 |
| LITPACK 2024                          | <                   |                                |           |                |          |                                         | >          |
| MIKE 11 2024                          | Comment.            | 224                            |           |                |          |                                         |            |
| MIKE 21 2024                          | Disconnect          | 371 connections (1 selected)   |           |                |          |                                         |            |
| MIKE 21C 2024                         |                     |                                |           |                |          |                                         |            |
| MIKE 3 2024                           |                     |                                |           |                |          |                                         |            |
| MIKE Animator Plus 2024               | × ×                 |                                |           |                |          | OK Apply                                | Close He   |

#### Figure 4.8 List of active users

The User tab shows the licenses that are in active use with information about who is using the license, when the session was started and on which PC.

### 4.6 How do I release a license

In some situations, it may be necessary to remove a user from using certain license modules.

You can disconnect a user by selecting the session(s) in question and clicking disconnect. Then you will be prompted to enter administrator credentials. See Figure 4.9. Note the administrator right on the server is required.

| 😚 DHI License Management                                                                                                    |                     |                                                            |                                                |           |                                         | - 🗆 ×                       |
|----------------------------------------------------------------------------------------------------|---------------------|------------------------------------------------------------|------------------------------------------------|-----------|-----------------------------------------|-----------------------------|
|                                                                                                    |                     | License S                                                  | Server                                         |           | /////////////////////////////////////// |                             |
| Ilcense Server     Internet License Server     MIKE URBAN 2020                                                                                                    | Active users of the | C Licenses C Customer S<br>e license manager "Dkcph1-dhilk | tatus 🛍 Logging 🗈 Settings                     |           |                                         |                             |
| Remote Simulation 2020<br>MIKE+ 2021                                                                                                    | User                | Program<br>MZAPPSHELL                                      | 2023 CHY-PC2                                   | Display   | Login<br>2024-10-28 12:16               | Confirmed<br>2024-10-28 12: |
| ■ MEX+ AUX<br>■ MEX 12 2021<br>■ MEX 12 2021<br>■ MEX 21 2023<br>■ MEX 21 2023<br>■ MEX 21 2023<br>■ MEX 21 2023<br>■ MEX 21 2023<br>■ MEX 1000 2023<br>■ MEX 1000 2023<br>■ MEX 1000 2023<br>■ MEX 1000 2023<br>■ MEX 1000 2023<br>■ MEX 1000 2023 |                     | DHI License Man                                            | agement<br>the 1 selected connection by<br>Yes | e closed? |                                         |                             |
| -3 LITPACK 2024                                                                                                    | <u> </u>            | -                                                          |                                                |           |                                         | >                           |
|                                                                                                    | Disconnect          | 1 connections (1 selected)                                 |                                                |           | đ                                       | ٩                           |
| MIKE 3 2024<br>MIKE Animator Plus 2024                                                                                                    | × ×                 |                                                            |                                                |           | OK Apply                                | Close Help                  |

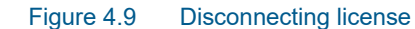

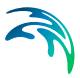

# 4.7 How do I start and stop the license service?

You can stop the license service from the 'License Server' view if you have the **Advanced User Interface** activated, see Figure 4.10.

| n DHI License Management                                                                                                    |                                                                                                    | - 🗆 ×       |
|----------------------------------------------------------------------------------------------------|----------------------------------------------------------------------------------------------------|-------------|
|                                                                                                    | License Server                                                                                                    |             |
| INTERCONSTITUTION           - MICL URBAN 2020           - MICL URBAN 2020           - MICL URBAN 2020           - MICL VIEWN 2020           - MICL VIEWN 2020           - MICL VIEWN 2021           - MICL VIEWN 2021           - MICL VIEWN 2021           - MICL VIEWN 2021           - MICL VIEWN 2021           - MICL CAU20           - MICL CAU20           - MICL CAU20           - MICL CAU20           - MICL CAU20           - MICL CAU20           - MICL CAU20           - MICL CAU20           - MICL CAU20           - MICL CAU20 | <pre>Server is then ") thermess in Castonne in State of the Ennomemory Targets - this is a server "State of the Ennomemory Targets - this is a server "State of the Ennomemory Targets - this is a server "State of the Ennomemory - the State of the Ennomemory - the State of the Ennomemory - the State of the Ennomemory - the State of the State of the State o</pre> |             |
| - Remote Simulation 2023<br>- UTPACK 2024<br>- MIKE 11 2024<br>- MIKE 21 2024<br>- MIKE 21 2024<br>- MIKE 21 2024<br>- MIKE 3 2024<br>- MIKE 3 2024                                                                                                    | Sand                                                                                                    | own Refresh |

Figure 4.10 Stop license service button in Status User Interface

**Note:** You need to have license administrator rights to 'shutdown' a running license service remotely. You will be prompted to enter administrator credentials as shown in Figure 4.11.

| n DHI License Management                                                                                                    |                                                                                                    | - 0 X                                                              |
|----------------------------------------------------------------------------------------------------|----------------------------------------------------------------------------------------------------|--------------------------------------------------------------------|
|                                                                                                    | License Server                                                                                                    |                                                                    |
| PI         Extract Stratter           >1         Meter Lines Steve           >2         Meter Lines Steve           >3         Meter Lines Steve           >4         Meter Lines Steve           >4         Meter | Sever & User & Users & Cantoner Status & Logging & Settings      State of the Lonse manager "Kaph 1-dail"     Severa the Dist-14 licenses server "Respin-dhilic":     Textus of the Dist-14 licenses server "Respin-dhilic":     Textus of the Dist-14 licenses server "Respin-dhilic":     Textus of the Dist-14 licenses server "Respin-dhilic":     Textus of the Dist-14 licenses server "Respin-dhilic":     Textus of the Dist-14 licenses server "Respin-dhilic":     Textus of the Dist-14 licenses server "Respin-dhilic":     Textus of the Dist-14 licenses server "Respin-dhilic":     Textus of the Dist-14 licenses server "Respin-dhilic":     Textus of the Dist-14 licenses server "Respin-dhilic":     Textus of the Dist-14 licenses server "Respin-dhilic":     Textus of the Dist-14 licenses server "Respin-dhilic":     Textus of the Dist-14 licenses     Textus of the Dist-14 licenses     T | •<br>•<br>•<br>•<br>•<br>•<br>•<br>•<br>•<br>•<br>•<br>•<br>•<br>• |

Figure 4.11 Entering administrator credentials to shut down a license service

You cannot start a license service remotely; this can only be done from the computer where the license service is installed.

However, you can start a locally installed license service from the Local Settings view on the computer, see Figure 4.12.

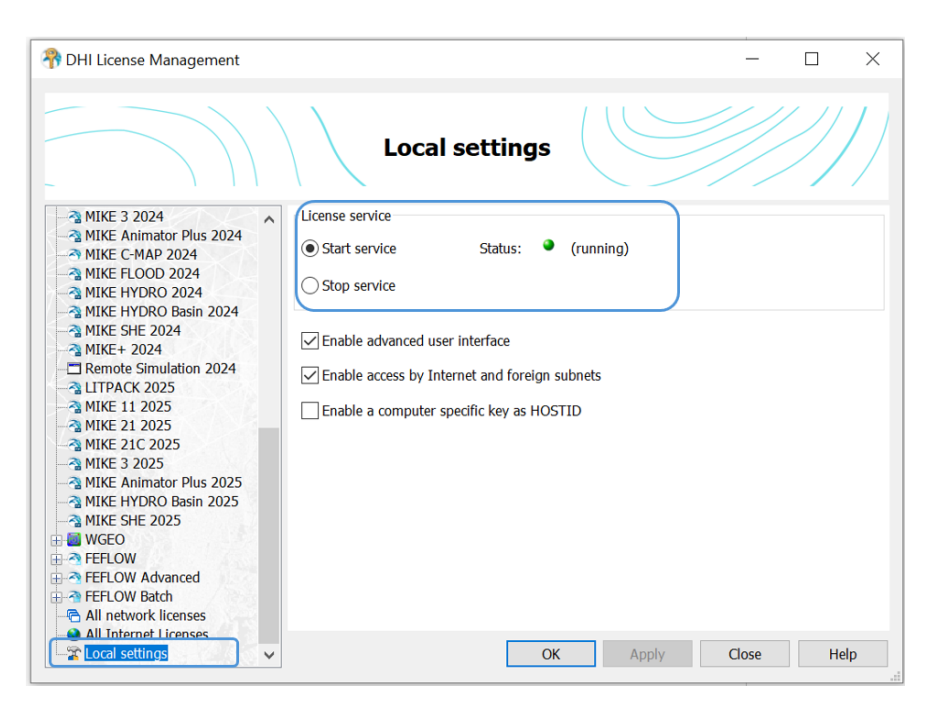

Figure 4.12 Starting local license server

### 4.8 How can I get a log of license system related events?

You can get a log of the license system events from the 'License Server' Logging tab (Advanced User Interface needed), see Figure 4.13. You can also clear logs from this page.

| <table-of-contents> DHI License Management</table-of-contents>                                                                                                    |                                                                                                    |                                                                                                    |                                                                                                    | -                                                                                                    |                                                                                                    |
|----------------------------------------------------------------------------------------------------|----------------------------------------------------------------------------------------------------|----------------------------------------------------------------------------------------------------|----------------------------------------------------------------------------------------------------|----------------------------------------------------------------------------------------------------|----------------------------------------------------------------------------------------------------|
|                                                                                                    | $\mathcal{J} \mathcal{I} \mathcal{I}$                                                                                                    | License Ser                                                                                                    | ver                                                                                                    |                                                                                                    | ///                                                                                                    |
| License Server     Internet License Server     MIKE LIRBAN 2020                                                                                                    | Server & User     Log messages                                                                                                    | r 🎌 Licenses 🖾 Custor                                                                                                    | ner 🔄 Status 🛍 Logging 🗈 Settings                                                                                                    |                                                                                                    |                                                                                                    |
| Remote Simulation 2020     Remote Simulation 2020     MIKE+ 2021     MIKE+ 2022     MIKE 12023     MIKE 11 2023     MIKE 211 2023     MIKE 21023     MIKE 21023     MIKE 2023     MIKE 2023     MIKE CMAP 2023     MIKE FLOOD 2023     MIKE FLOOD 2023     MIKE FLOOD 2023     MIKE FLOOD 2023     MIKE FLOOD 2023     MIKE FLOOD 2023     MIKE SHE 2023     MIKE SHE 2023     MIKE SHE 2023     MIKE SHE 2023     MIKE SHE 2023     MIKE SHE 2023 | Type<br>A WARNING<br>WARNING<br>WARN | Timestamp<br>2024-10-28 13:08:28<br>2024-10-28 13:08:28<br>2024-10-28 13:08:28<br>2024-10-28 13:08:28<br>2024-10-28 13:08:28<br>2024-10-28 13:08:27<br>2024-10-28 13:56:27<br>2024-10-28 12:56:27<br>2024-10-28 12:56:27<br>2024-10-28 12:56:27<br>2024-10-28 12:56:27 | Message<br>Connection to mamf@DKCPH1-NCR4830 autom:<br>Connection to osg@OSP-PC3 automatically close<br>Connection to kadr@DKCPH1-NCR4822 automatically<br>License for TSEdit (mamf@DKCPH1-NCR4823 automatically<br>Connection to wel@DKCPH1-NCR3635 automatic<br>Connection to wel@DKCPH1-NCR3635 automatic<br>Connection to wel@DKCPH1-NCR3635 automatic<br>Connection to wel@DKCPH1-NCR3635 automatic<br>Connection to wel@DKCPH1-NCR3635 automatic<br>Connection to wel@DKCPH1-NCR3635 automatic<br>License for M21pp (wel@DKCPH1-NCR3635) automatic<br>License for M21pp (wel@DKCPH1-NCR3635) automatic<br>License for M21pp (wel@DKCPH1-NCR3635) automatic<br>License for M21pp (wel@DKCPH1-NCR3635) automaticalles<br>License for M21pp (wel@DKCPH1-NCR3635) automaticalles<br>License for M21pp (wel@DKCPH1-NCR3655) automaticalles<br>License for M21pp (wel@DKCPH1-NCR3655) automaticalles | atically closed<br>ically closed<br>utomatically<br>tomatically<br>cally closed<br>cally closed<br>cally closed<br>cally closed<br>d because<br>omatically r<br>omatically r | ed because<br>of 1 hour in<br>d because c<br>y release because of<br>because of<br>because of<br>because of<br>of 1 hour in<br>release bec<br>release bec<br>release bec |
|                                                                                                    | 7105 messages                                                                                                    |                                                                                                    | ОК Арріу                                                                                                    | Close                                                                                                    | Clear<br>Help                                                                                                    |

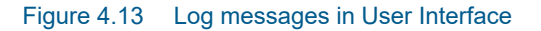

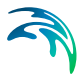

The log level - i.e. the amount and type of logging - can be configured on the **Settings** tab, see Figure 4.14. The log level can be one of the following:

- Error logs license system errors including failed license requests
- Warning includes additional warning log messages
- Info includes all requests including successfully honored license requests
- Debug includes a large number of internal log messages.
   NB: You should only use this level in case of license system malfunctioning and only for a short period of time as it produces a very large number of log messages

| R DHI License Management                                                                                                    |                                                                                                    |                                                    | - 0 ×               |
|----------------------------------------------------------------------------------------------------|----------------------------------------------------------------------------------------------------|----------------------------------------------------|---------------------|
|                                                                                                    | Lice                                                                                                    | ense Server                                        |                     |
| Presson Sterver     Terrent License Server     Terrent Victorie Server     AMIC URAN V2020     Americe Simulation 2020     AMIKE + 2021     AMIKE + 2021     AUTPACK 2023 | Gerver 2. User 1 Licenses 2 Custome<br>License server settings<br>Enable access by Internet and foreign<br>Enable a computer specific key as HOS | r 💽 Status 🐚 Logging 🔃 Settings<br>subnets<br>STID |                     |
| -3 MIKE 11 2023                                                                                                    | Authorized users                                                                                                    |                                                    |                     |
|                                                                                                    | Users: admin                                                                                                    |                                                    | AM_<br>f.a<br>Remor |
| Remote Simulation 2024     July Action 2024     Automatic Action 2024     Automatic Action 2025                                                                           | Logging                                                                                                    | Constanting 136                                    |                     |
|                                                                                                    | V Debug                                                                                                    | inter atte 1/B                                     | OK Apply Close Help |

Figure 4.14 Editing log level from Settings tab

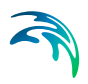

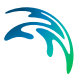

# 5 License Administrator Credentials

You need 'License Administrator Credentials' for importing a license file on a server remotely, for stopping and starting the license server and for changing log levels, see Figure 5.1.

License administrator credentials are created by:

- Clicking on Advanced user interface on the Local Settings page
- Clicking the Settings tab on the "License Server" page
- Clicking the Add button and creating a new user with Administrator privileges (Role)

| 狩 DHI License Management                                                                                                    |                                                                                                    | -           |                       |
|----------------------------------------------------------------------------------------------------|----------------------------------------------------------------------------------------------------|-------------|-----------------------|
|                                                                                                    | License Server                                                                                                    | <u>    </u> |                       |
| Iterates Server     Internet License Server     Mice Heal No.200     Mice Heal No.200     Mice + 2021     Mice + 2022     Mice + 2022     Mice + 10.203                                                   | Server 2: User 1 Licenses a Customer I Status Logging 2 Server settings  Canable access by Internet and foreign subnets  Enable a computer specific key as HOSTID  Authoritor users | ttings      |                       |
| MIKE 11 2023     MIKE 21 2023     MIKE 21 2023     MIKE 21 2023     MIKE 3 2023     MIKE Animator Plus 2023     MIKE CMAP 2023     MIKE CMAP 2023     MIKE HYDRO 2023     MIKE SHE 2023     MIKE 5HE 2023 | Authorized users Users: admin                                                                                                    |             | Add<br>Edit<br>Remove |
| Remote Simulation 2023     LITPACK 2024     MIKE 11 2024     MIKE 21 2024     MIKE 21 2024                                                                                                    | Logging<br>Severity: Info V Reset after                                                                                                    | 12h         |                       |
| → MIKE 3 2024<br>→ MIKE Animator Plus 2024 ✓                                                                                                    | ОК                                                                                                    | Apply Close | Help                  |

#### Figure 5.1 Creating License Administrator credentials

By default, the license system includes one user with Administrator credentials as:

Name: 'admin' Password: 'licadmin'

**NB:** You should change this password to a personal one once the license system is initialized.

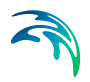

License Administrator Credentials

# **INDEX**

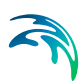

### Α

| Advanced User I   | nt | er | fa | CE | è |  |  |  |  | 17 |
|-------------------|----|----|----|----|---|--|--|--|--|----|
| Available license | s  |    |    |    |   |  |  |  |  | 16 |
| D                 |    |    |    |    |   |  |  |  |  |    |
| Dongle            |    |    |    |    |   |  |  |  |  | 13 |
| Dongle number     |    |    |    |    |   |  |  |  |  | 14 |
| I                 |    |    |    |    |   |  |  |  |  |    |
| Internet License  |    |    |    |    |   |  |  |  |  | 15 |
| Internet license  |    |    |    |    |   |  |  |  |  | 13 |
| L                 |    |    |    |    |   |  |  |  |  |    |
| License service   |    |    |    |    |   |  |  |  |  | 14 |